# Easy Login Badges for K-2

For detailed instructions on how to use Easy Login, go to the Class Management page in Scholastic Digital Manager and select Easy Login Settings.

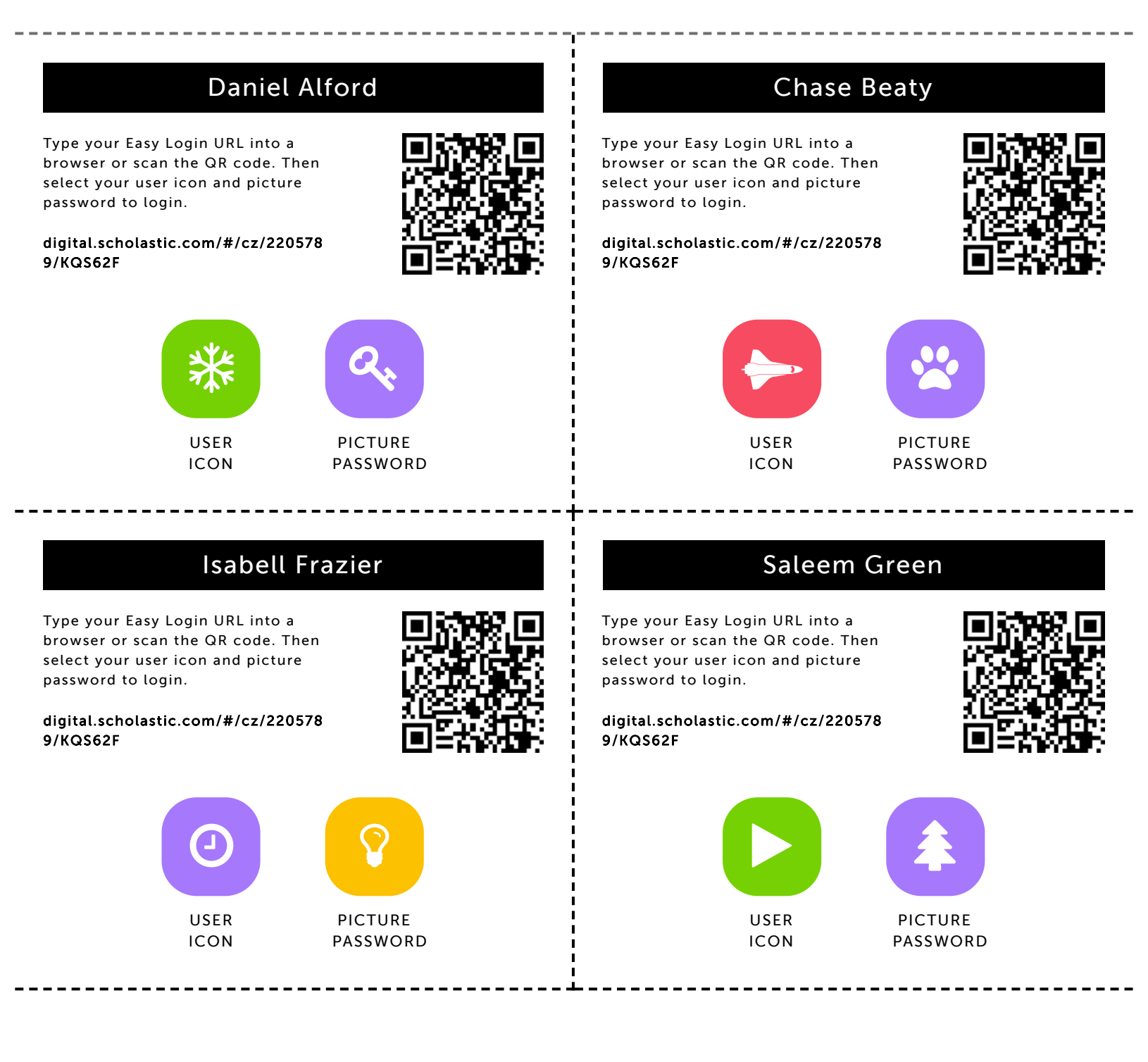

## Tyler Johnson

Type your Easy Login URL into a browser or scan the QR code. Then select your user icon and picture password to login.

digital.scholastic.com/#/cz/220578 9/KQS62F

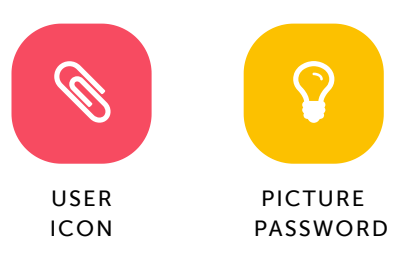

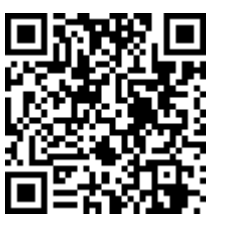

#### **Tahiry Jones**

Type your Easy Login URL into a browser or scan the QR code. Then select your user icon and picture password to login.

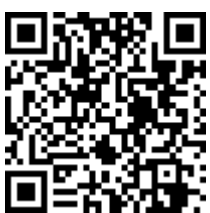

digital.scholastic.com/#/cz/220578 9/KQS62F

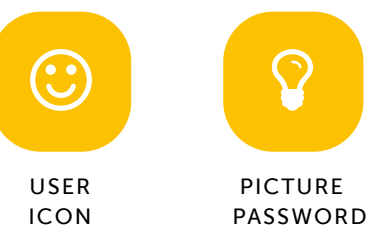

# Jayden King

Type your Easy Login URL into a browser or scan the QR code. Then select your user icon and picture password to login.

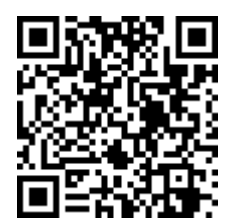

digital.scholastic.com/#/cz/220578 9/KQS62F

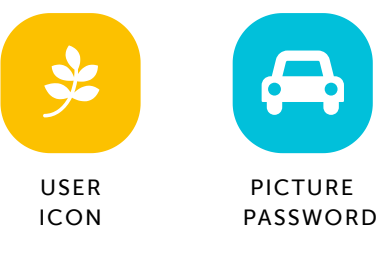

# **Aubrey Miley**

Type your Easy Login URL into a browser or scan the QR code. Then select your user icon and picture password to login.

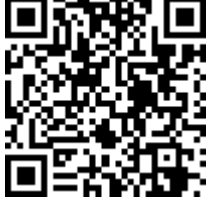

digital.scholastic.com/#/cz/220578 9/KQS62F

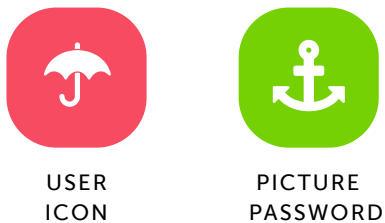

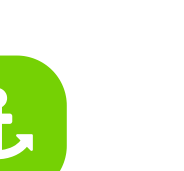

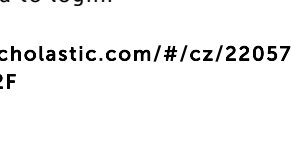

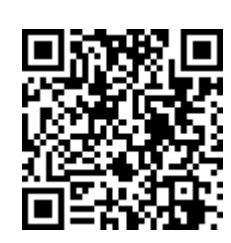

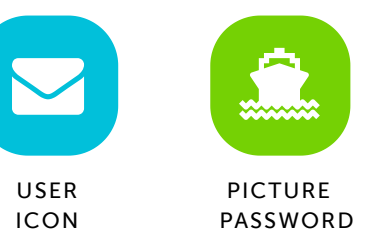

#### Lyric Ledbetter-Nelson

Type your Easy Login URL into a browser or scan the QR code. Then select your user icon and picture password to login.

digital.scholastic.com/#/cz/220578

9/KQS62F

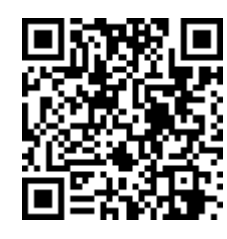

USER ICON

PASSWORD

PICTURE

# Nyela Oberlton

Type your Easy Login URL into a browser or scan the QR code. Then select your user icon and picture password to login.

digital.scholastic.com/#/cz/220578 9/KQS62F

## **King Pettway**

Type your Easy Login URL into a browser or scan the QR code. Then select your user icon and picture password to login.

digital.scholastic.com/#/cz/220578 9/KQS62F

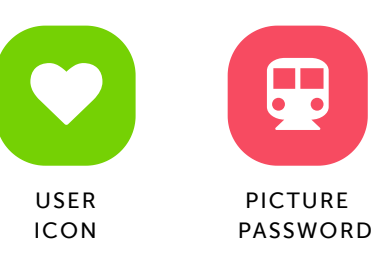

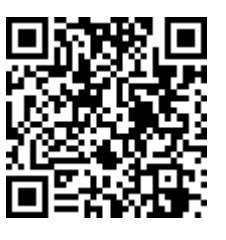

### Jeronque Posey Jr.

Type your Easy Login URL into a browser or scan the QR code. Then select your user icon and picture password to login.

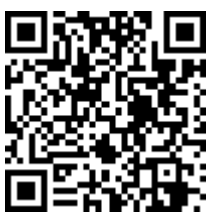

digital.scholastic.com/#/cz/220578 9/KQS62F

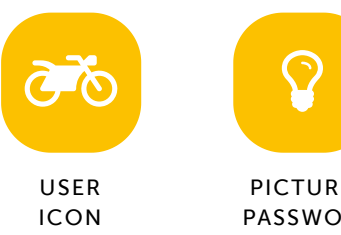

PICTURE PASSWORD

#### **Kristen Pralour**

Type your Easy Login URL into a browser or scan the QR code. Then select your user icon and picture password to login.

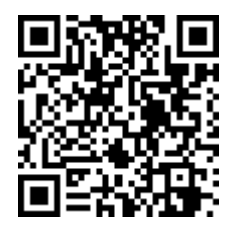

digital.scholastic.com/#/cz/220578 9/KQS62F

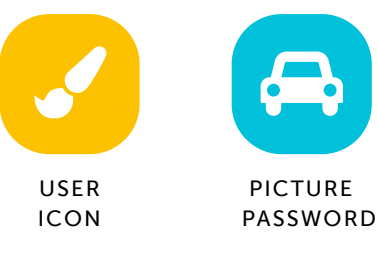

#### Serenity Rouse

Type your Easy Login URL into a browser or scan the QR code. Then select your user icon and picture password to login.

digital.scholastic.com/#/cz/220578 9/KQS62F

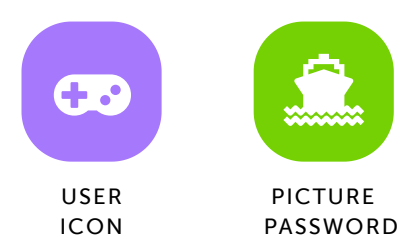

#### Aamira Purnell

Type your Easy Login URL into a browser or scan the QR code. Then select your user icon and picture password to login.

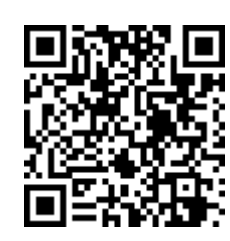

digital.scholastic.com/#/cz/220578 9/KQS62F

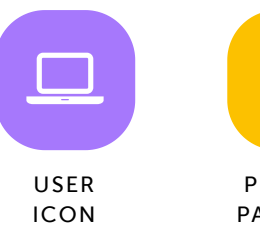

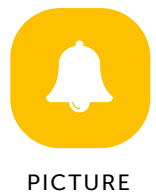

PASSWORD

#### **Cheick Savane**

Type your Easy Login URL into a browser or scan the QR code. Then select your user icon and picture password to login.

digital.scholastic.com/#/cz/220578 9/KQS62F

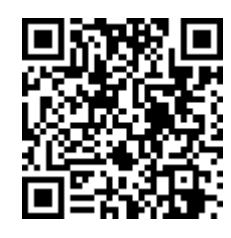

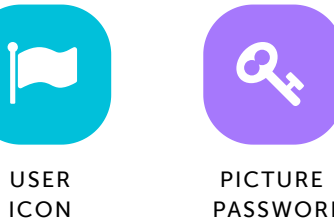

PASSWORD

# Cristyanna Seward

Type your Easy Login URL into a browser or scan the QR code. Then select your user icon and picture password to login.

digital.scholastic.com/#/cz/220578 9/KQS62F

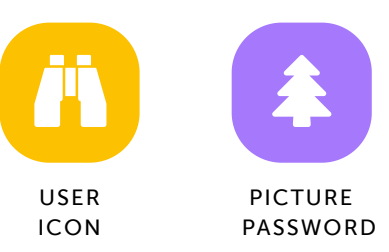

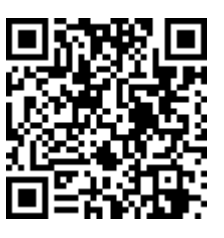

# Nevaeh Shelton

Type your Easy Login URL into a browser or scan the QR code. Then select your user icon and picture password to login.

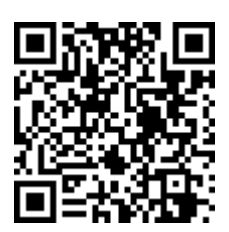

digital.scholastic.com/#/cz/220578 9/KQS62F

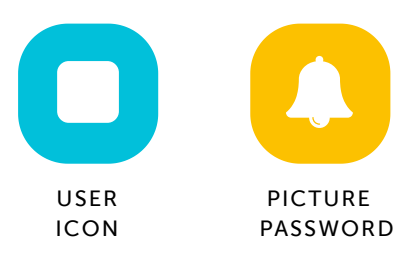

### Arian Shorts

Type your Easy Login URL into a browser or scan the QR code. Then select your user icon and picture password to login.

digital.scholastic.com/#/cz/220578 9/KQS62F

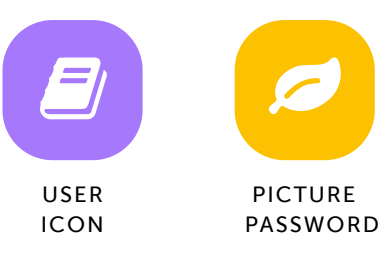

#### Dame Solemen

Type your Easy Login URL into a browser or scan the QR code. Then select your user icon and picture password to login.

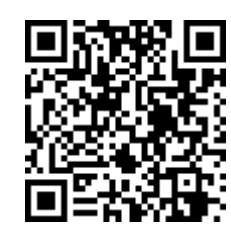

----

digital.scholastic.com/#/cz/220578 9/KQS62F

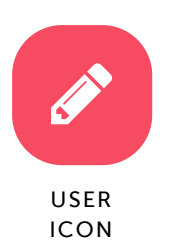

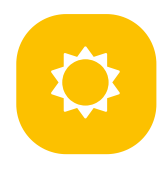

PICTURE PASSWORD

# Jonathan Turner

Type your Easy Login URL into a browser or scan the QR code. Then select your user icon and picture password to login.

digital.scholastic.com/#/cz/220578 9/KQS62F

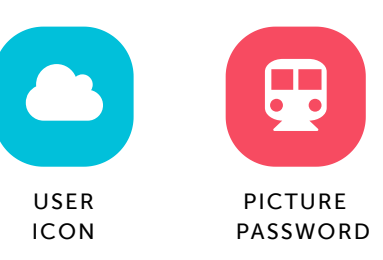

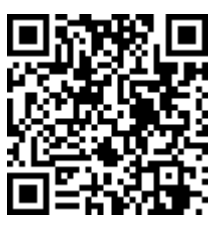

# Makayla Walton-Whitfield

Type your Easy Login URL into a browser or scan the QR code. Then select your user icon and picture password to login.

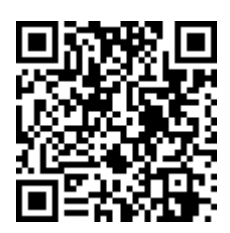

digital.scholastic.com/#/cz/220578 9/KQS62F

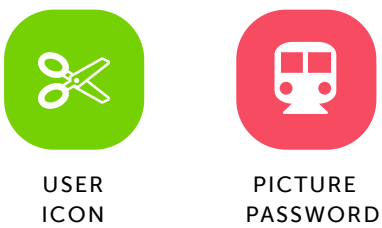

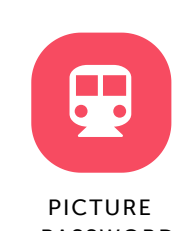

# **Cameron Williams**

Type your Easy Login URL into a browser or scan the QR code. Then select your user icon and picture password to login.

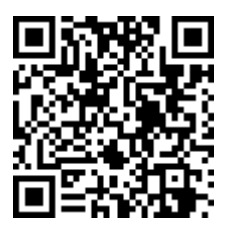

digital.scholastic.com/#/cz/220578 9/KQS62F

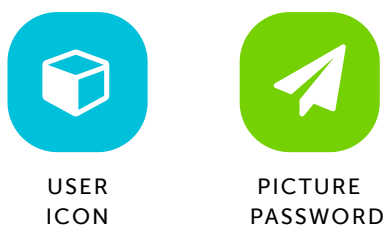

# Dylan Williford

Type your Easy Login URL into a browser or scan the QR code. Then select your user icon and picture password to login.

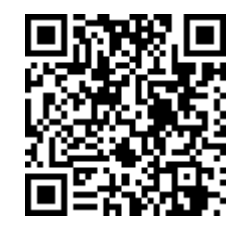

digital.scholastic.com/#/cz/220578 9/KQS62F

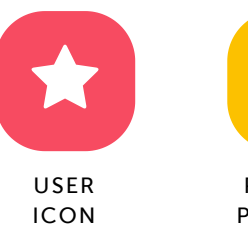

PICTURE

PASSWORD